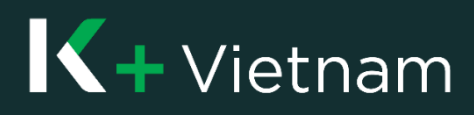

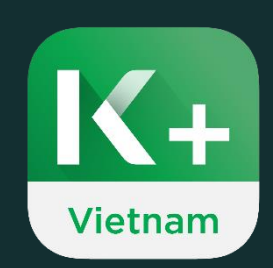

# Hướng dẫn sử dụng

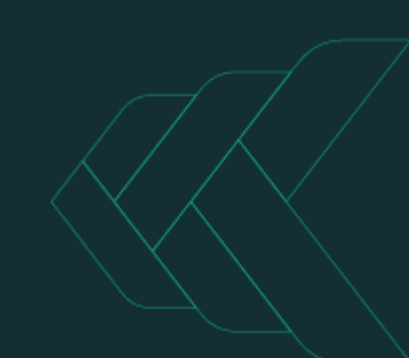

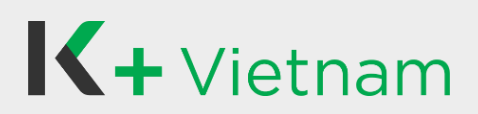

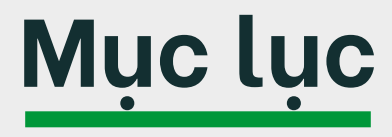

| Nội dung                                     | Trang |
|----------------------------------------------|-------|
| <u>Cách đăng ký – Khách hàng mới</u>         | 3     |
| <u>Cách đăng ký – Khách hàng KBank</u>       | 8     |
| <u>Thông báo</u>                             | 11    |
| <u> Chuyển tiền – Tài khoản trong KBank</u>  | 12    |
| <u> Chuyển tiền – Tài khoản của tôi</u>      | 13    |
| <u> Chuyển tiền – Ngân hàng khác</u>         | 14    |
| <u> QR - Quét mã QR để chuyển khoản</u>      | 15    |
| <u> QR - Tạo mã QR để nhận chuyển khoản</u>  | 16    |
| <u>Thanh toán hóa đơn</u>                    | 17    |
| <u>Nạp tiền</u>                              | 18    |
| <u>Giao dịch ưa thích</u>                    | 19    |
| <u>Yêu cầu sao kê</u>                        | 20    |
| <u>Cách mở tài khoản tiền gửi</u>            | 21    |
| <u>Đăng ký khoản vay – Khách hàng mới</u>    | 24    |
| <u>Đăng ký khoản vay – Khách hàng K PLUS</u> | 30    |
| <u>Khoản vay</u>                             | 33    |

## Cách đăng ký – Khách hàng mới (1)

Khách hàng chưa có tài khoản KBank có thể đăng ký sử dụng ứng dụng K PLUS Việt Nam và mở tài khoản ngân hàng mới theo các bước sau.

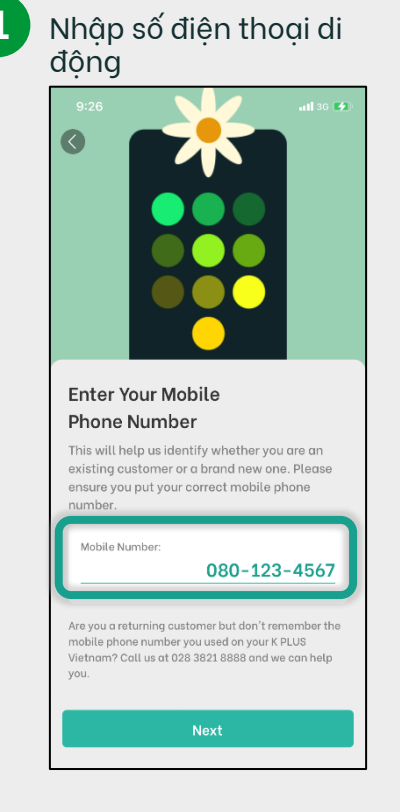

2 Chọn Không và nhấn nút Tiếp tục

KBank 💓

Do you have a bank account

Next

with KBank Vietnam?

Referral Code (if any) (i)

Referral Code (if any)

🔘 No

#### Chọn Mở tài khoản

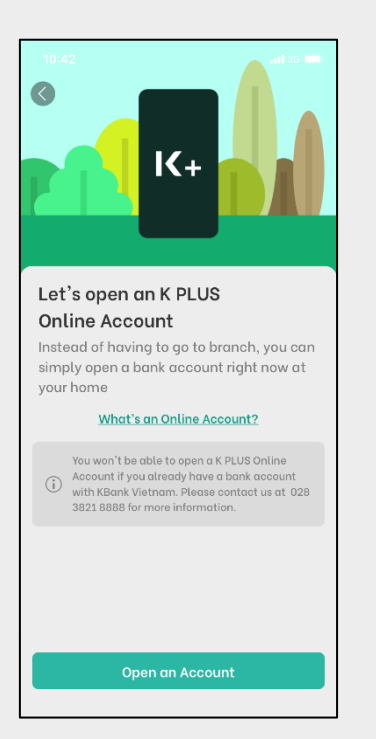

### 5 Chọn Bắt đầu trải nghiệm

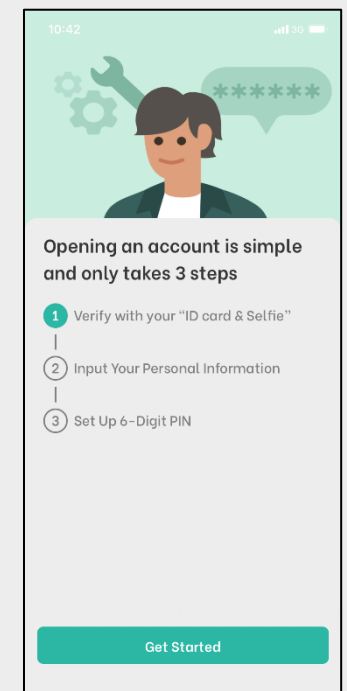

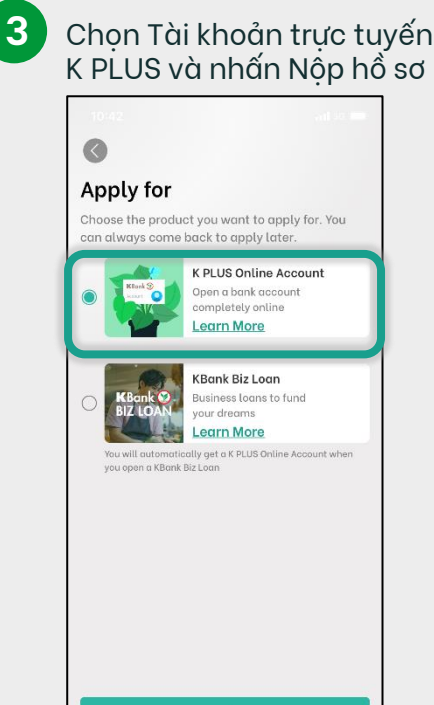

6 Chấp thuận cho phép sử dụng sinh trắc học

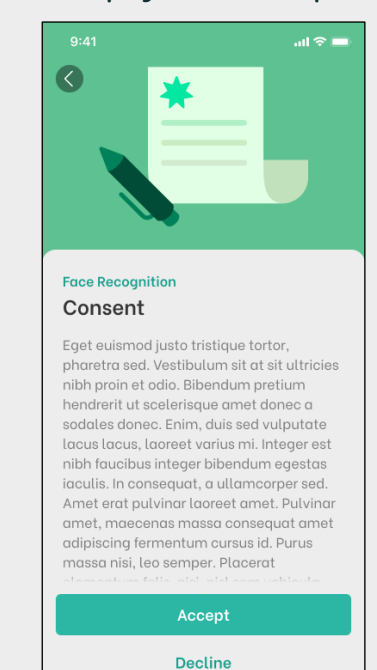

# Vietnam Cách đăng ký – Khách hàng mới (2)

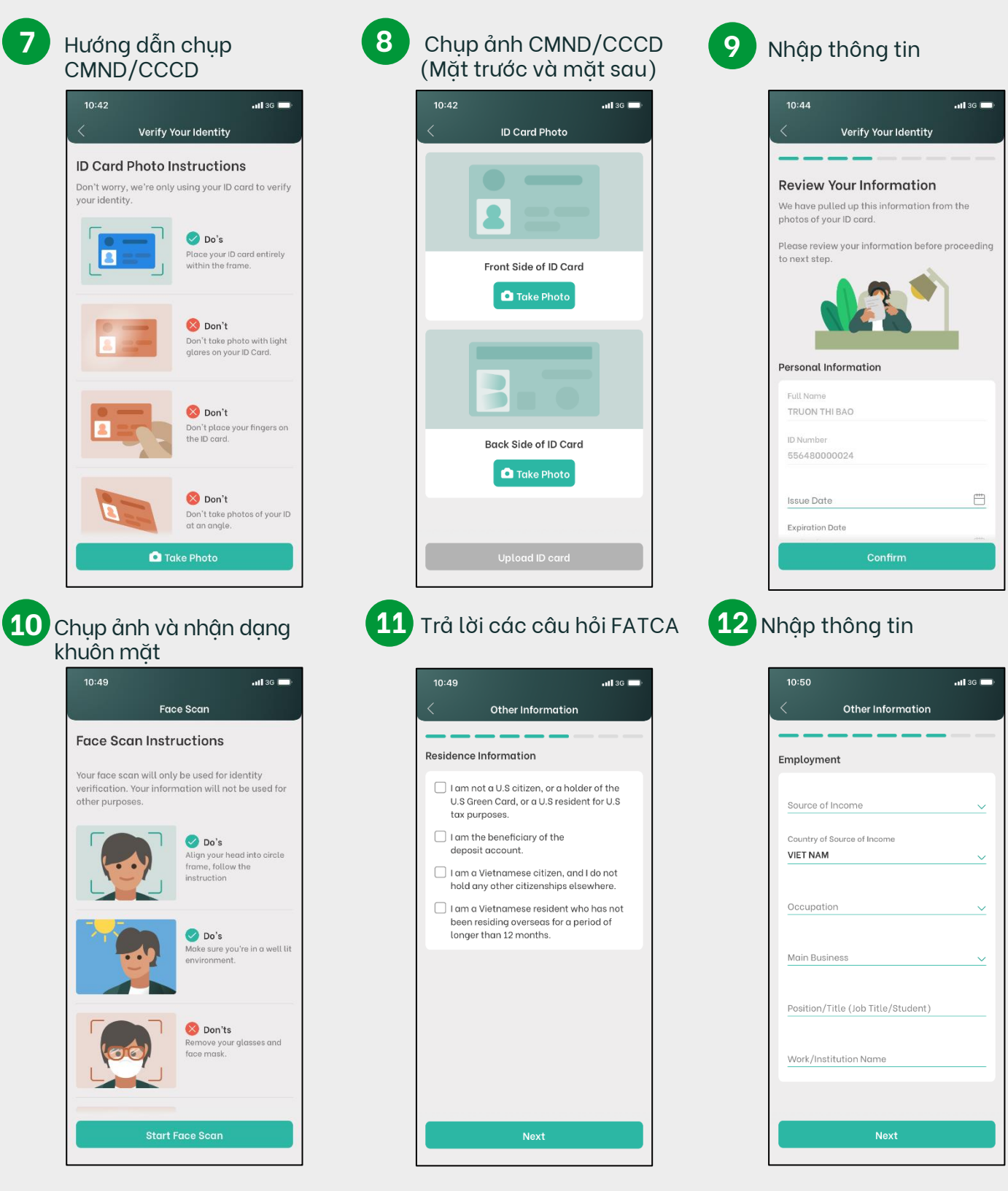

# **K**+Vietnam Cách đăng ký – Khách hàng mới (3)

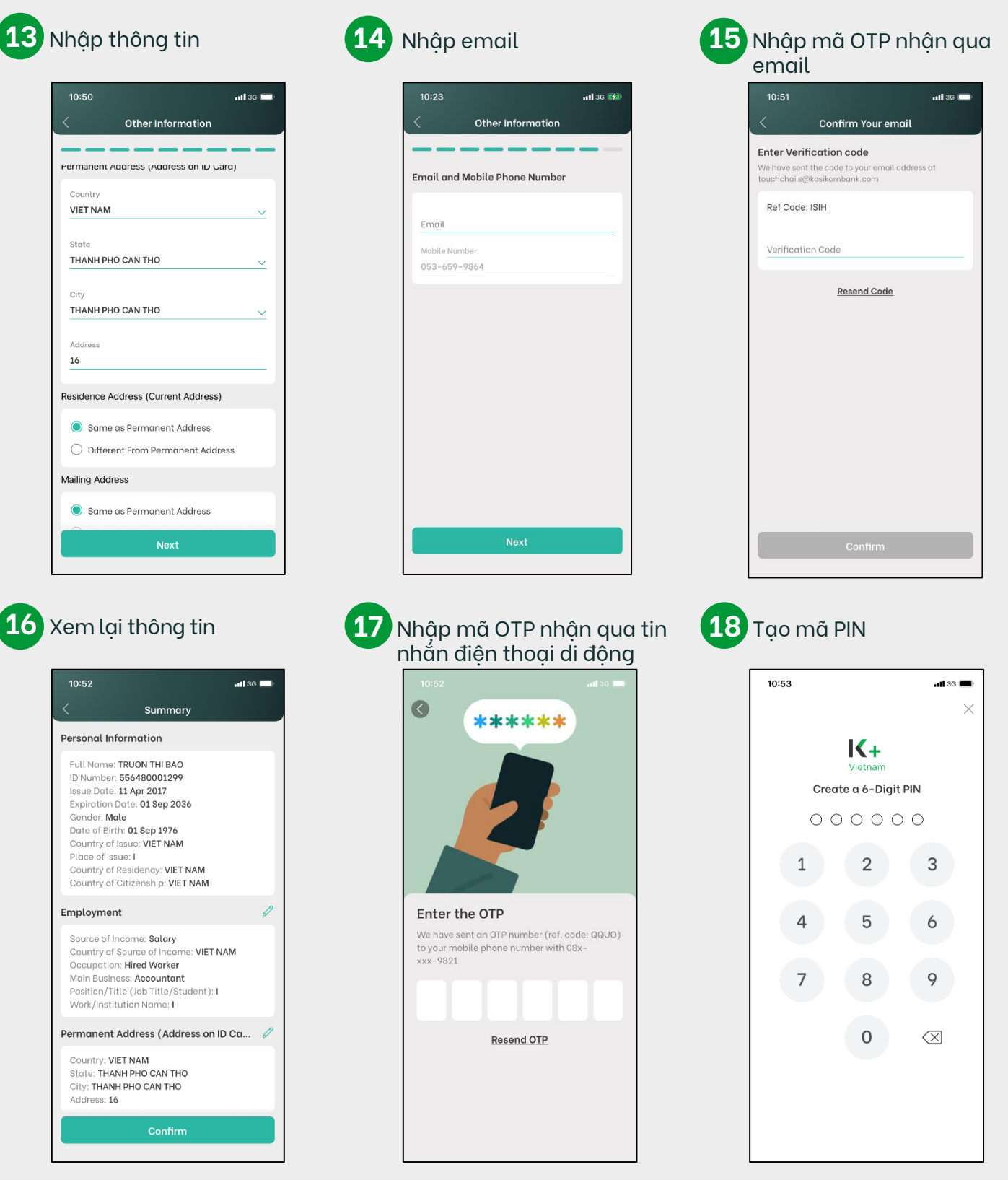

10:50

Country

State

City

Address 16

10:52

# K+ Vietnam Cách đăng ký – Khách hàng mới (4)

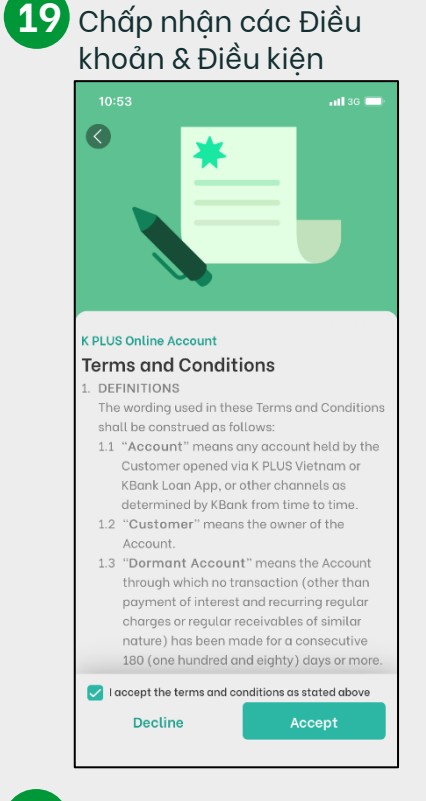

#### 22 Được chấp thuận sử dụng K PLUS

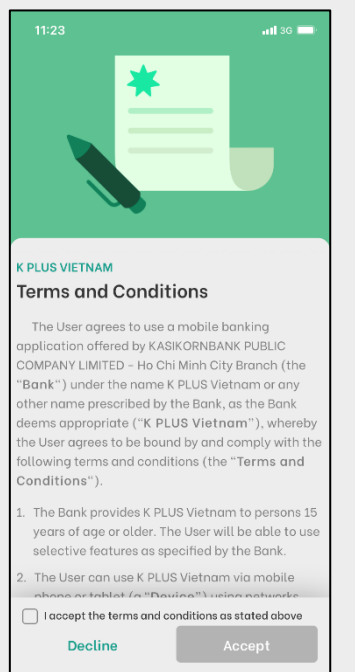

### 20 Chấp thuận với điều khoản 21 Chờ phê duyệt sử dụng dữ liệu cá nhân

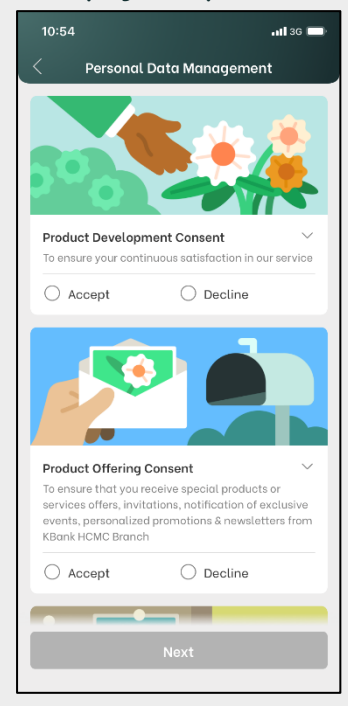

#### 23 Nhập mã PIN

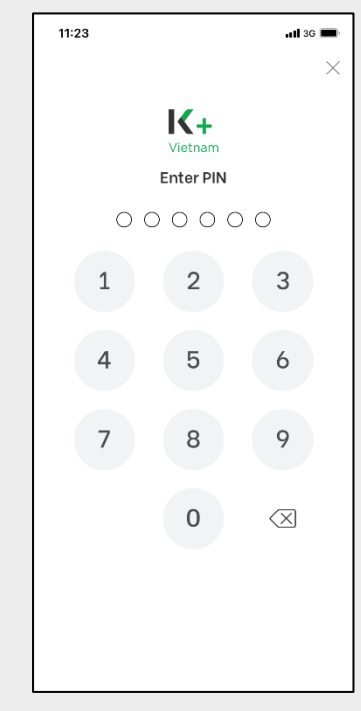

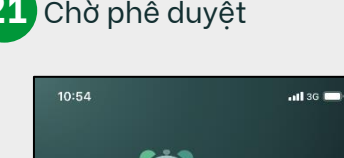

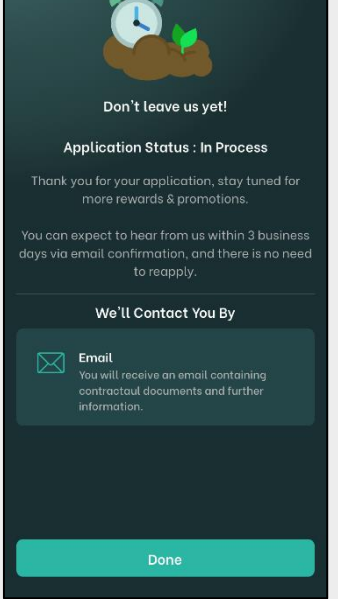

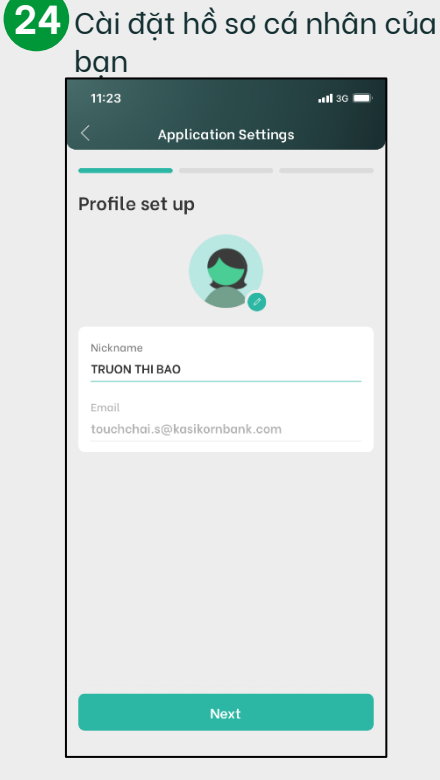

# Vietnam Cách đăng ký – Khách hàng mới (5)

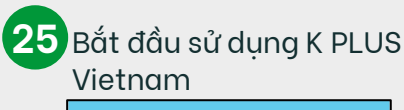

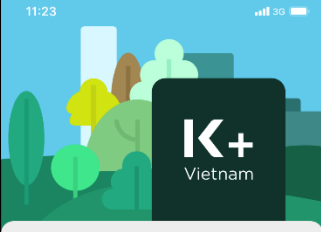

Welcome to K PLUS Vietnam Hello, TRUON THI BAO

Congratulations, you have successfully signed up K PLUS Vietnam. Let's enjoy your everday banking with theese benefits:

Zero fee fund transfer to any banks in Vietnam
 Advanced OTP token technology

Key Features:

- Favorite Transactions

- Statement Request

- Fund Transfe

- Bill Payment & Top-up

Thank you for banking with us. Let's start your first transaction to receive more benefits.

Get Started

## Cách đăng ký – Khách hàng KBank (1)

Khách hàng có tài khoản KBank có thể đăng ký sử dụng ứng dụng K PLUS Việt Nam và có thể sử dụng tài khoản KBank hiện có theo các bước sau.

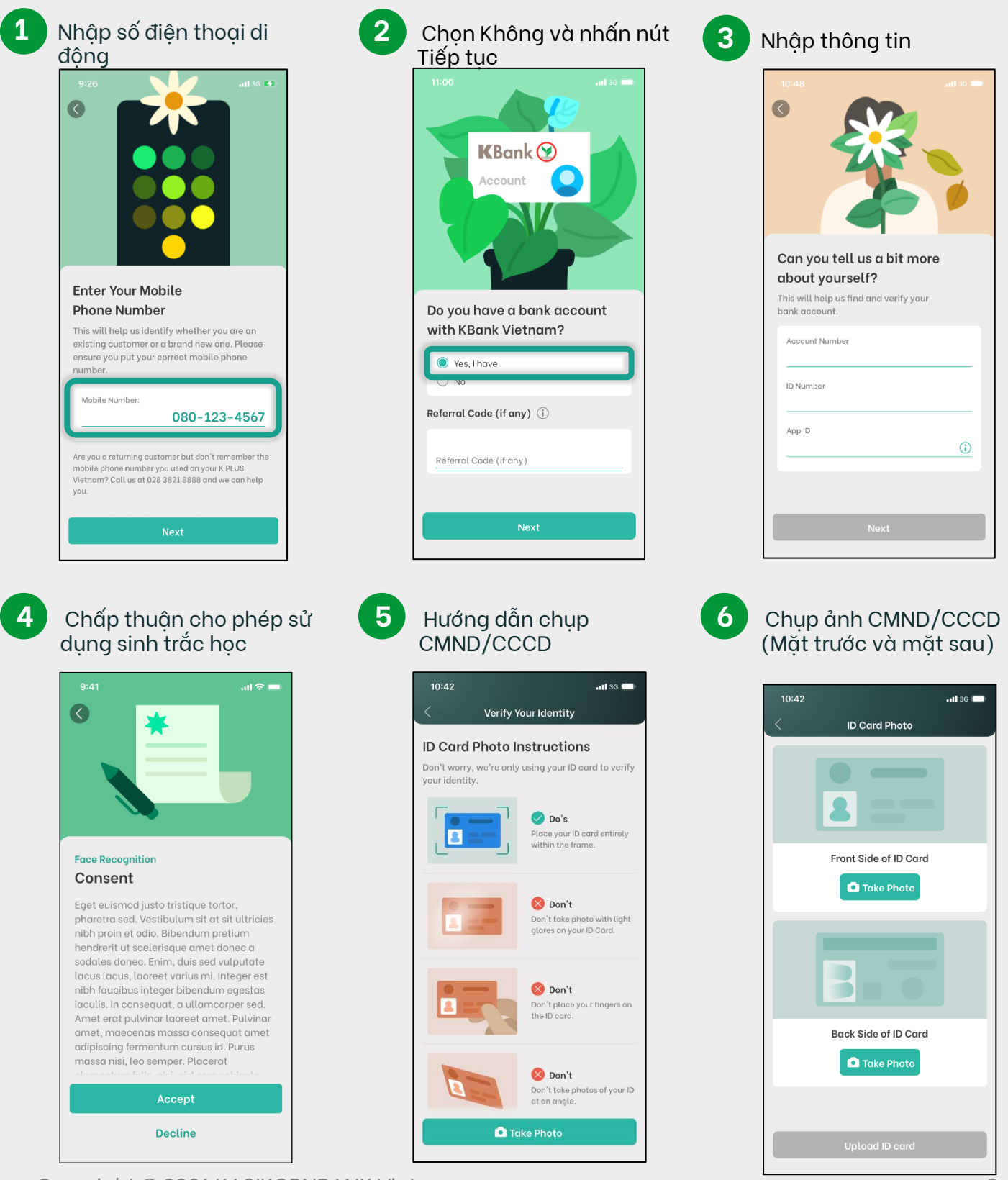

## **K**+ Vietnam Cách đăng ký – Khách hàng Kbank (2)

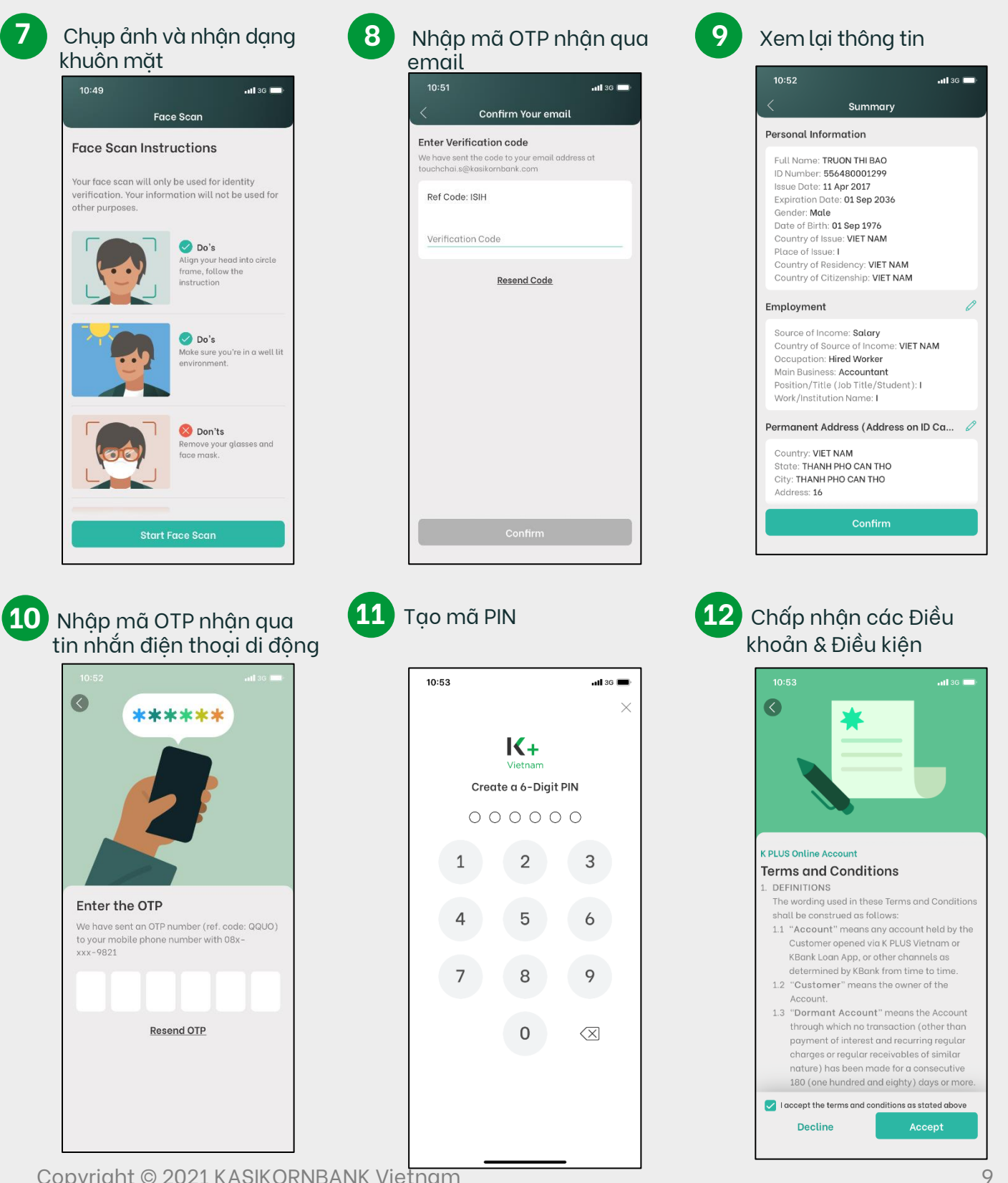

# K+ Vietnam Cách đăng ký – Khách hàng Kbank (3)

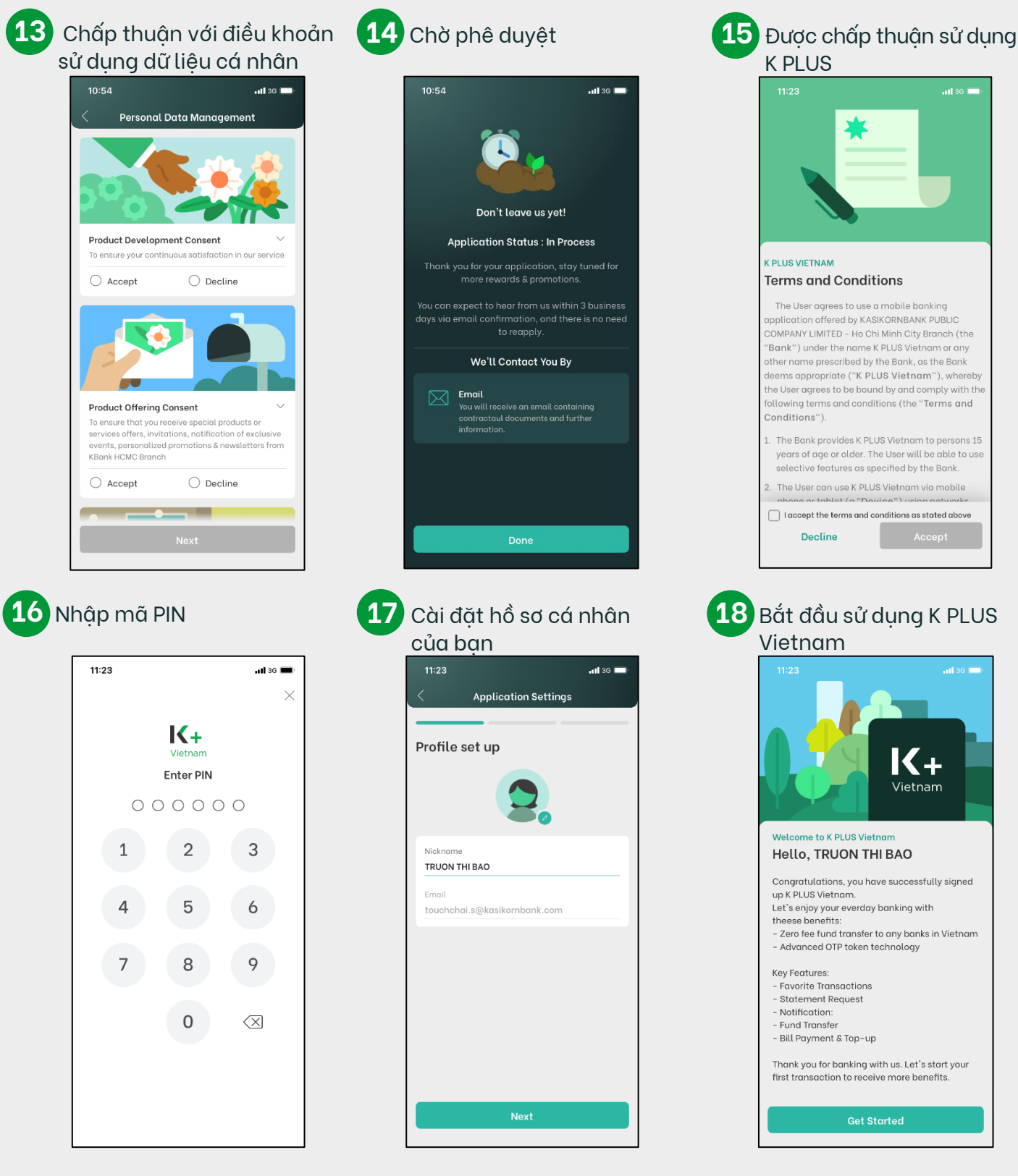

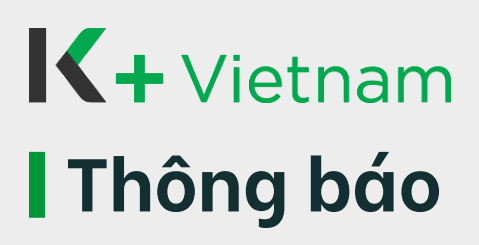

Luôn cập nhật các hoạt động tài khoản của bạn bao gồm chuyển khoản đi, nhận chuyển khoản, gửi tiền mặt và rút tiền mặt.

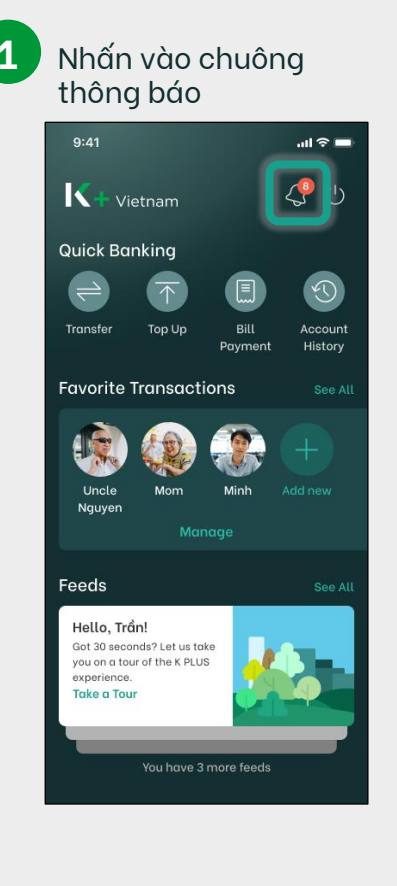

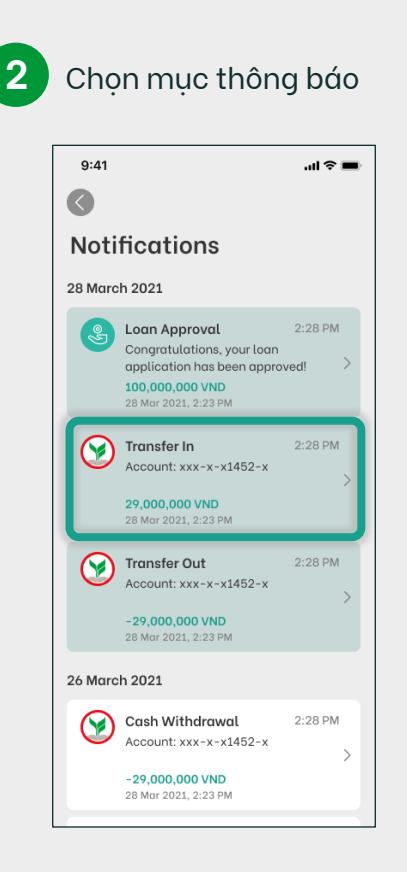

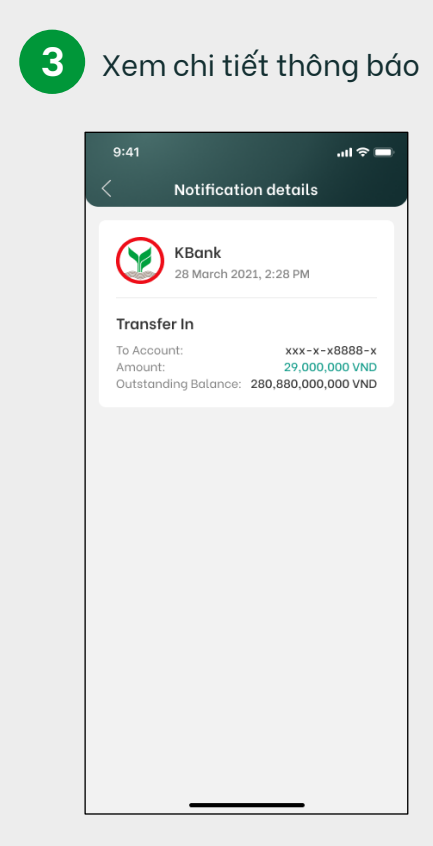

## **K**+Vietnam Chuyển tiền – Tài khoản trong KBank

Thực hiện giao dịch chuyển tiền theo thời gian thực đến các tài khoản KBank khác trong nước.

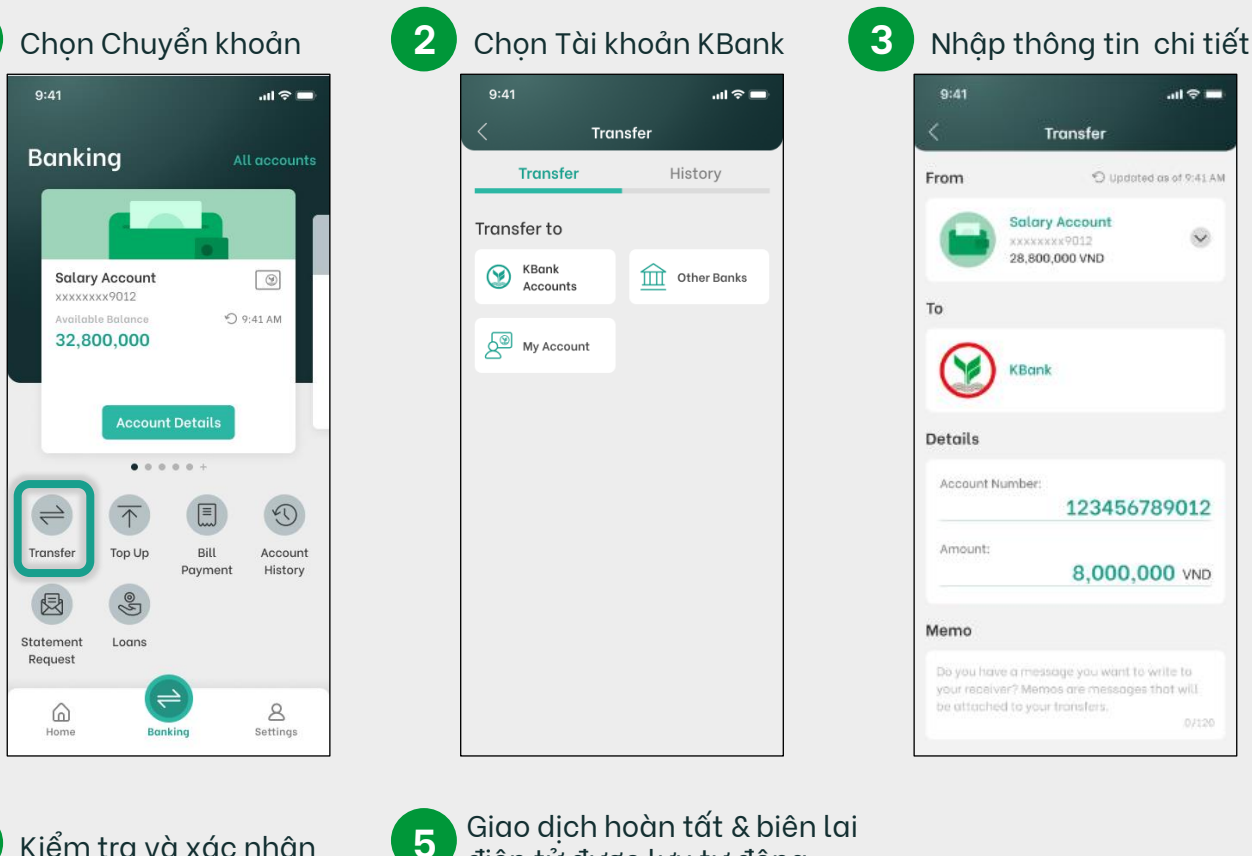

4

Kiểm tra và xác nhân

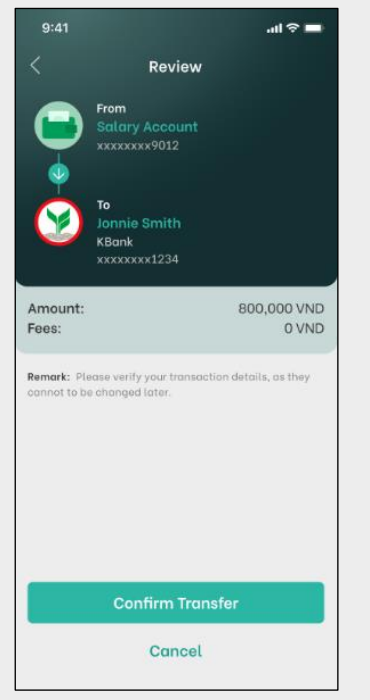

### điên tử được lưu tư động

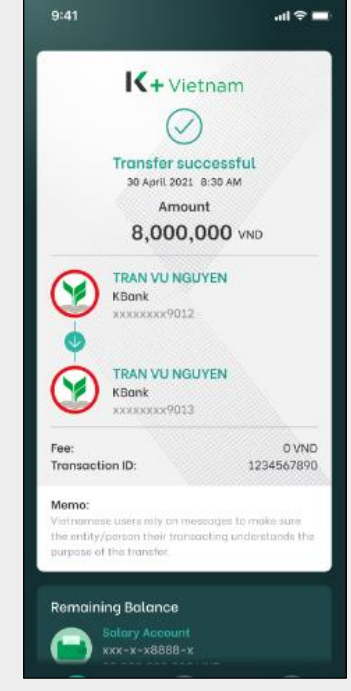

# K+ Vietnam Chuyển tiền – Tài khoản của tôi

Thực hiện giao dịch chuyển tiền theo thời gian thực giữa các tài khoản KBank của chính bạn.

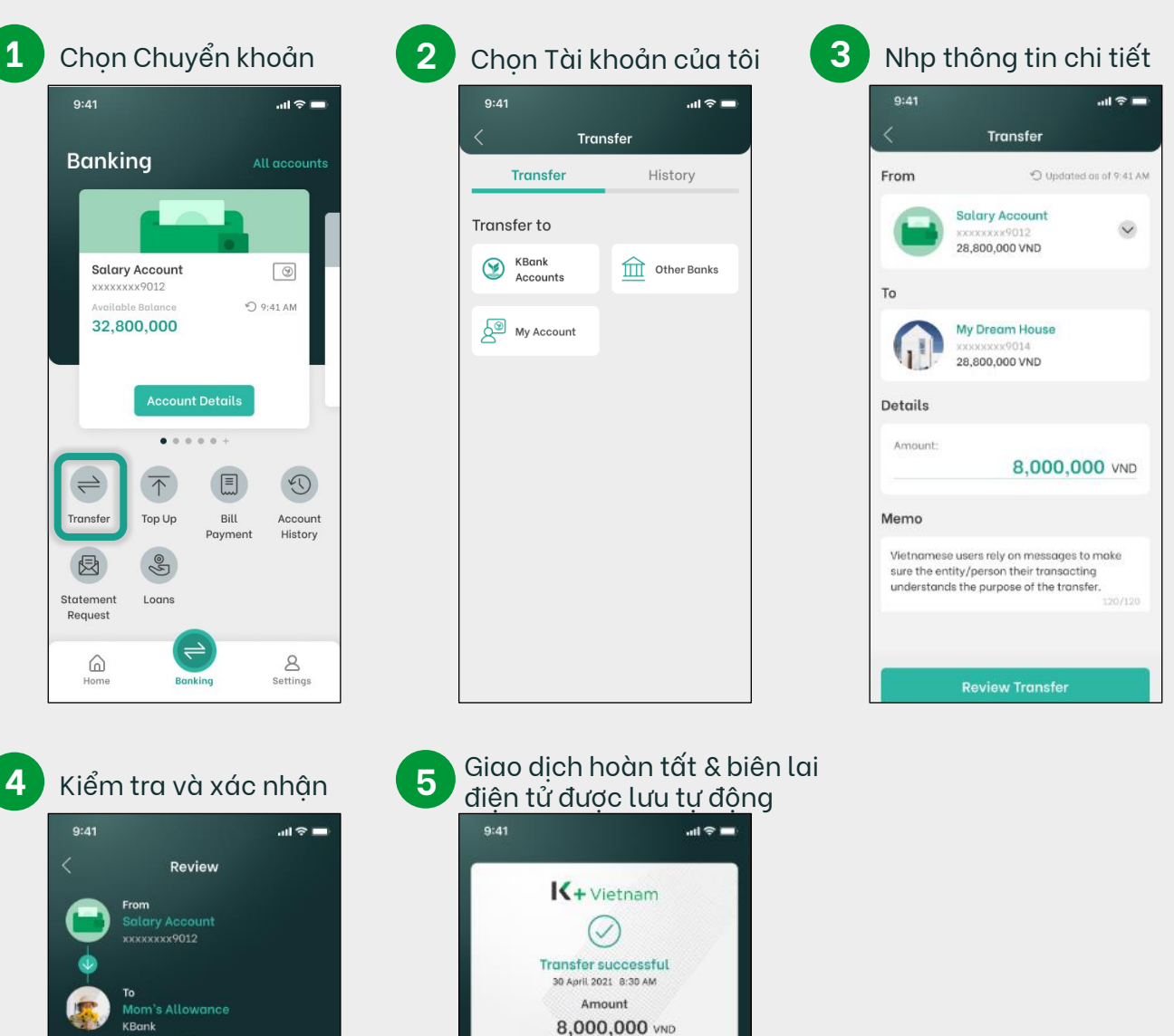

TRAN VU NGUYEN

TRAN VU NGUYEN

e entity/person their transacting understands the inpose of the transfer.

OVND

1234567890

KBank xxxxxxxx9012

KBank

Transaction ID:

Remaining Balance

Fee

800,000 VND

0 VND

xxxxxxx9013

Vietnamese users rely on messages to make sure the entity/person their transacting understands the purpose of the transfer.

Remark: Please verify your transaction details, as they cannot to be changed later.

Cancel

Amount

Fees:

Memo

## I ← Vietnam I Chuyển tiền – Ngân hàng khác

Chuyển tiền theo thời gian thực đến tài khoản các ngân hàng nội địa Việt Nam.

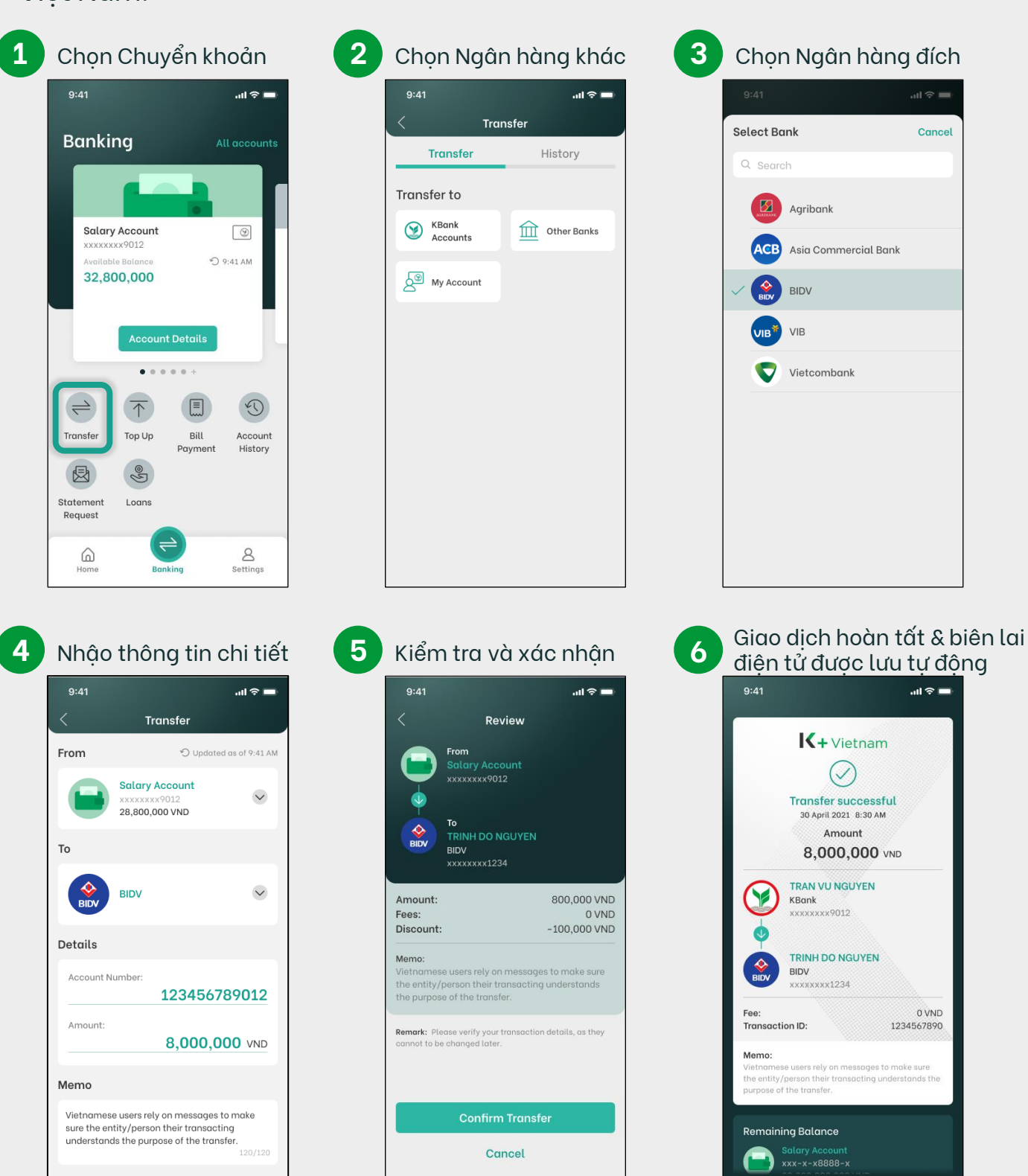

# K+ Vietnam QR - Quét mã QR để chuyển khoản

Dễ dàng chuyển khoản qua Quét mã QR hoặc Tải ảnh mã QR.

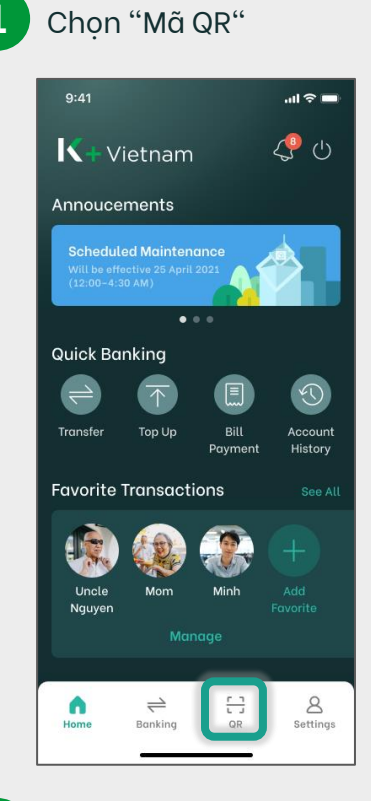

Kiểm tra và Xác nhận.

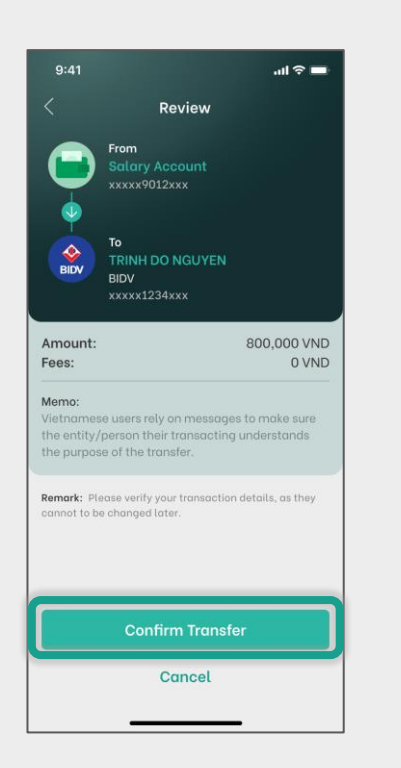

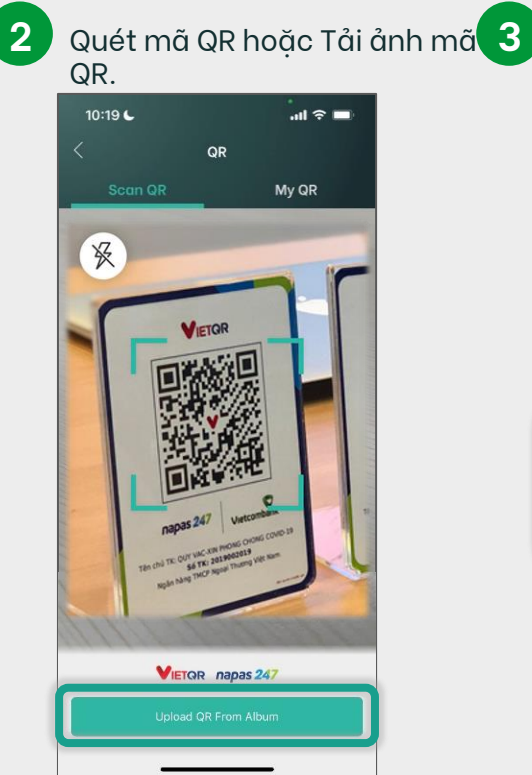

5 Giao dịch thành công và Biên nhận được lưu tự đông

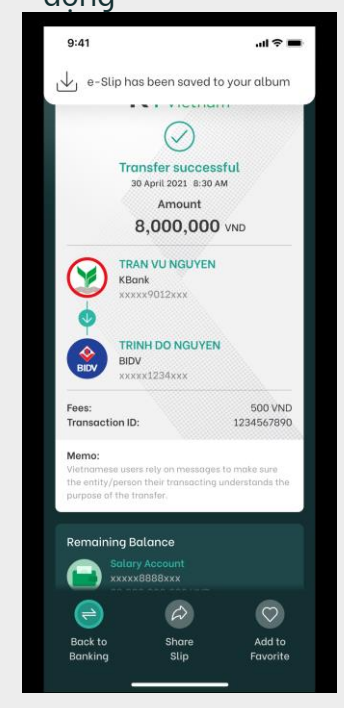

Nhập Số tài khoản và Số tiền. ...l 🕆 🗖 Transfer From Salary Account V 28,800,000 VND То BIDV BIDV Details Amount 0 VND Memo Cancel Transfer

# Vietnam QR - Tạo mã QR để nhận chuyển khoản

Tạo mã QR của bạn để nhận chuyển khoản nhanh chóng và tiện lợi.

1 Chọn "Mã QR".

| 9:41                                    |                                       |                 | II 🗢 🖿             |
|-----------------------------------------|---------------------------------------|-----------------|--------------------|
| <b>IK</b> +∨i                           | etnam                                 |                 | <b>4</b> 9 ()      |
| Annouce                                 | ments                                 |                 |                    |
| Schedula<br>Will be effe<br>(12:00-4:3) | ed Mainten<br>ctive 25 April<br>0 AM) | ance<br>2021    |                    |
| Quick Baı                               | nking                                 |                 |                    |
| $ \rightarrow $                         | $\overline{\uparrow}$                 |                 | C                  |
| Transfer                                | Тор Uр                                | Bill<br>Payment | Account<br>History |
| Favorite 1                              | Transacti                             | ons             |                    |
|                                         |                                       |                 |                    |
| Uncle<br>Nguyen                         | Mom                                   | Minh            | Add<br>Favorite    |
|                                         |                                       |                 |                    |
| Home                                    | <b>→</b><br>Banking                   |                 | 8<br>Settings      |

#### Nhập số tiền nhận cố định (Tùy chọn)

![](_page_15_Picture_5.jpeg)

![](_page_15_Picture_6.jpeg)

![](_page_15_Picture_7.jpeg)

![](_page_15_Picture_8.jpeg)

#### Mã QR với số tài khoản và số tiền nhận chuyển khoản cố định

![](_page_15_Picture_10.jpeg)

# K+ VietnamThanh toán hóa đơn

Thanh toán hóa đơn bao gồm hóa đơn điện, nước, di động trả sau và các loại hóa đơn khác.

**Bill Payment** 

...l 🗢 🗖

See All

Cr

vi

Vie

History

Post-paid Internet

Vietna

mobile

s Mobile

mobifone

Mobifone

Water

Landline Phone

![](_page_16_Picture_2.jpeg)

|   | Tìm hoặc chọn nhà |  |
|---|-------------------|--|
| 7 | cung cấp          |  |

New

**Favorite Transactions** 

Water

Bills

EVN

Q Search

Electric

Bills

Top Billers

EPD.

FPT

All Services

Electricity

Post-paid Mobile

![](_page_16_Picture_4.jpeg)

4

Kiểm tra và xác nhận

![](_page_16_Picture_7.jpeg)

#### 5 Giao dịch hoàn tất & biên lai điện tử được lưu tự động

![](_page_16_Picture_9.jpeg)

## **K+**Vietnam Nạp tiền

Nạp tiền cho điện thoại di động trong vòng chưa đến một phút.

![](_page_17_Picture_2.jpeg)

#### Chọn Nạp tiền

| 9:41                                                                        | .ul 🗢 🗖            |
|-----------------------------------------------------------------------------|--------------------|
| K+ Vietnam                                                                  | <b>4</b> 9 ()      |
| Annoucements                                                                |                    |
| Scheduled Maintenance<br>Will be affective 25 April 2021<br>(12:00-4:30 AM) |                    |
| Ouisk Deskins                                                               |                    |
|                                                                             |                    |
|                                                                             | C                  |
| Transfer Top Up Bill<br>Payment                                             | Account<br>History |
| Favorite Transactions                                                       | See All            |
| 🛞 🛞 🛞                                                                       | +                  |
| Uncle Mom Minh                                                              | Add new            |
| Nguyen                                                                      |                    |
|                                                                             |                    |
| Home Banking                                                                | 8<br>Settings      |

![](_page_17_Picture_5.jpeg)

| 9:41           |                                                   | .ul 🗢 🖿             |  |
|----------------|---------------------------------------------------|---------------------|--|
| <              | Тор Up                                            |                     |  |
| From           | O Upo                                             | lated as of 9:41 AM |  |
|                | My Salary Accoun<br>xxxxxxx9012<br>28,800,000 VND | t 🗸                 |  |
| Details        |                                                   |                     |  |
| Mobile Nu      | mber<br>098-123-                                  | 4567 🖻              |  |
| Select Am      | iount                                             |                     |  |
| 10,000         | 20,000                                            | 30,000              |  |
| 50,000         | 100,000                                           | 200,000             |  |
| 300,000        | 500,000                                           |                     |  |
| Promotion Code |                                                   |                     |  |
| Input pro      | motion code                                       |                     |  |

#### 4

Kiểm tra và xác nhận

![](_page_17_Picture_10.jpeg)

#### Giao dich hoàn tất & biên lai 5 điên tử được lưu tư đông

![](_page_17_Picture_12.jpeg)

# K+ VietnamGiao dịch ưa thích

Giúp giao dịch đơn giản và nhanh chóng hơn bằng cách lưu dưới dạng giao dịch ưa thích.

![](_page_18_Picture_2.jpeg)

# Yêu cầu sao kê

Nhận sao kê hoạt động tài khoản qua email của bạn (tối đa 12 tháng).

2

| Chọr                                    | n yêu d                                          | cầu sơ          | ao kê              |
|-----------------------------------------|--------------------------------------------------|-----------------|--------------------|
| 9:41                                    |                                                  |                 | ul 🗢 🖿             |
| Bank                                    | ing                                              |                 | ll Accounts        |
|                                         | 1                                                |                 |                    |
| Curre<br>xxxxx<br>Availa<br><b>32,8</b> | ent Account<br>xxx9012<br>ble Balance<br>800,000 | 9               | 9:41 AM            |
|                                         | Accoun                                           | t Details       | J                  |
| $\rightleftharpoons$                    | $\overline{\uparrow}$                            |                 | D                  |
| Transfer                                | Тор Up                                           | Bill<br>Payment | Account<br>History |
|                                         | (ge                                              |                 |                    |
| Statement<br>Request                    | Loans                                            |                 |                    |
| Home                                    | Ban                                              | king            | 8<br>Settings      |

1

| Chọn ngôn ngữ                                                                                                    |  |  |  |  |
|----------------------------------------------------------------------------------------------------|--|--|--|--|
|                                                                                                    |  |  |  |  |
| Current Account  223456789012                                                                                              |  |  |  |  |
| Available balance:         60,500,000,000           Total balance:         80,000,000,000           Subdated as of 9:41 AM |  |  |  |  |
| • • •                                                                                                    |  |  |  |  |
| History Statement                                                                                                    |  |  |  |  |
| We will send your statements to this email E-mail tranvunguyen@gmail.com Statement language                                |  |  |  |  |
| <ul> <li>Tiếng Việt</li> <li>English</li> </ul>                                                                            |  |  |  |  |
| Select months                                                                                                    |  |  |  |  |
| 2020<br>May Jun Jul Aug<br>Sep Oct Nov Dec<br>2021                                                                         |  |  |  |  |
| Jan Feb Mar Apr                                                                                                    |  |  |  |  |

| O Upde                                          | 80,000,000<br>ated as of 9:41 AM |
|-------------------------------------------------|----------------------------------|
| History                                         | • • •<br>Statement               |
| <b>Email</b><br>We will send your sta           | tements to this email            |
| E-mail<br>tranvunguyen@e                        | gmail.com                        |
| Statement langu                                 | lade                             |
| <ul> <li>Tiếng Việt</li> <li>English</li> </ul> |                                  |
| Select months                                   |                                  |
| 2020<br>May Ju<br>Sep 0                         | n ]Jul Aug<br>ct Nov Dec         |
| 2021                                            | b 🔽 Mar 🔽 Apr                    |

#### 4 Nhấn nút Yêu cầu sao kê

![](_page_19_Picture_6.jpeg)

![](_page_19_Picture_7.jpeg)

# Vietnam Hướng dẫn Mở tài khoản mới – Khách hàng K PLUS(1) Mở Tiền gửi có kỳ hạn

Khách hàng có tài khoản KBank và ứng dụng K PLUS Việt Nam, có thể đăng ký theo các bước sau.

![](_page_20_Picture_2.jpeg)

![](_page_20_Picture_3.jpeg)

![](_page_20_Picture_4.jpeg)

| 9:41                                                                                                    | -<br>- In.                                                                                                    | -                           |
|----------------------------------------------------------------------------------------------------|----------------------------------------------------------------------------------------------------|-----------------------------|
| Onen N                                                                                                    | lew Account                                                                                                    |                             |
| You can op                                                                                                    | en a new KBank account                                                                                                    |                             |
| here. No ne                                                                                                    | eed to go to the branch.                                                                                                    |                             |
|                                                                                                    |                                                                                                    |                             |
| K PLUS Or                                                                                                    | nline Accont                                                                                                    |                             |
| transaction                                                                                                    |                                                                                                    |                             |
|                                                                                                    | Open Online                                                                                                    |                             |
| d                                                                                                    |                                                                                                    |                             |
| K PLUS Te                                                                                                    | erm Deposit Account                                                                                                    |                             |
| Maximizing                                                                                                    | profit on your own choice                                                                                                    |                             |
|                                                                                                    | Open Online                                                                                                    |                             |
|                                                                                                    |                                                                                                    |                             |
|                                                                                                    |                                                                                                    |                             |
|                                                                                                    |                                                                                                    |                             |
|                                                                                                    |                                                                                                    |                             |
|                                                                                                    |                                                                                                    |                             |
|                                                                                                    |                                                                                                    |                             |
|                                                                                                    |                                                                                                    |                             |
|                                                                                                    |                                                                                                    | 2                           |
| Chọ                                                                                                    | n tài khoản để                                                                                                    |                             |
| Chọ<br>chu                                                                                                    | n tài khoản để<br>yển tiền vào từ                                                                                                    | <br>š<br>ai khoď            |
| Chọ<br>chu<br>mới                                                                                                    | n tài khoản đế<br>yển tiền vào tả<br>/nhận lãi suất                                                                                                    | <br>ài khoả<br>và bấr       |
| Chọ<br>chu<br>mới<br>Tiếp                                                                                                    | n tài khoản đế<br>yển tiền vào tả<br>/nhận lãi suất<br>) tục                                                                                                    | ài khoả<br>và bấr           |
| Chọ<br>chu<br>mới<br>Tiếp<br><sup>9:41</sup>                                                                                                    | n tài khoản đế<br>yển tiền vào tả<br>/nhận lãi suất<br>) tục                                                                                                    | ài khoả<br>và bấi           |
| Chọ<br>chuy<br>mới<br>Tiếp<br>9:41<br><                                                                                                    | n tài khoản đế<br>yển tiền vào từ<br>/nhận lãi suất<br>) tục<br>KPLUS Term Deposit                                                                                                    | ài khoả<br>và bấr           |
| Chọ<br>chu<br>mới<br>Tiếp<br>9:41                                                                                                    | n tài khoản đế<br>yển tiền vào từ<br>/nhận lãi suất<br>البر<br>KPLUS Term Deposit                                                                                                    | ài khoả<br>và bấr           |
| Chọ<br>chu<br>mới<br>Tiếp<br>9:41<br><<br>Transfe                                                                                                    | n tài khoản đế<br>yển tiền vào tả<br>/nhận lãi suất<br>البر<br>K PLUS Term Deposit<br>er funds into your ne                                                                                                    | ài khoả<br>và bấr           |
| Chọ<br>chuy<br>mới<br>Tiếp<br>9:41<br><<br>Transfe<br>accoun                                                                                                    | n tài khoản đế<br>yển tiền vào tả<br>/nhận lãi suất<br>o tục<br>M PLUS Term Deposit<br>r funds into your ner<br>it                                                                                                    | ài khoả<br>và bấi           |
| Chọ<br>chuy<br>mới<br>Tiếp<br>9:41<br><<br>Transfe<br>accoun<br>Please selt<br>to transfer                                                                                     | n tài khoản đế<br>yển tiền vào tả<br>/nhận lãi suất<br>o tục<br>ruc<br>K PLUS Term Deposit<br>tr funds into your ner<br>it<br>set an account and enter amo<br>into your new account.                                                                                                    | ài khoả<br>và bấr           |
| Chọ<br>chuy<br>mới<br>Tiếp<br>9:41<br><<br>Transfe<br>accoun<br>Please sele<br>to transfer<br>From                                                                             | n tài khoản đế<br>yển tiền vào tả<br>/nhận lãi suất<br>o tục<br>mark<br>KPLUS Term Deposit<br>tr funds into your new<br>t<br>tot an account and enter amo<br>into your new account.                                                                                                    | ài khoả<br>và bấr<br>và bấr |
| Chọ<br>chuy<br>mới<br>Tiếp<br>9:41<br>C<br>Transfe<br>accoun<br>Please sele<br>to transfer<br>From                                                                             | n tài khoản đế<br>yển tiền vào từ<br>/nhận lãi suất<br>o tục<br>K PLUS Term Deposit<br>Fr funds into your new<br>th<br>pet an account and enter amo<br>into your new account.                                                                                                    | ài khoả<br>và bấr<br>và bấr |
| Chọ<br>chuy<br>mới<br>Tiếp<br>9:41<br><<br>Transfe<br>accoun<br>Please sele<br>to transfer<br>From                                                                             | n tài khoản đế<br>yển tiền vào từ<br>/nhận lãi suất<br>o tục<br>K PLUS Term Deposit<br>Ar funds into your neu<br>th<br>pot an account and enter amo<br>into your new account.<br>Dupdated as of 9:<br>Salary Account                                                                                                    | ai khoả<br>và bấr<br>và bấr |
| Chọ<br>chuy<br>mới<br>Tiếp<br>9:41                                                                                                    | n tài khoản đế<br>yển tiền vào tả<br>/nhận lãi suất<br>o tục<br>k PLUS Term Deposit<br>tr funds into your ner<br>t<br>t<br>set an account and enter amo<br>into your new account.<br>D updated as of 9:<br>Salary Account<br>xxxxx88886xx<br>28,800,000 VND                                                                                                    | ài khoả<br>và bấr<br>và bấr |
| Chọ<br>chu<br>mới<br>Tiếp<br>9:41<br>C<br>Transfe<br>accoun<br>Please sele<br>to transfer<br>From                                                                              | n tài khoản đế<br>yển tiền vào tả<br>/nhận lãi suất<br>o tục<br>k PLUS Term Deposit<br>er funds into your ner<br>it<br>set an account and enter amo<br>into your new account.<br>Dupdated as of 9:<br>Satary Account<br>XXXXX8888XXX<br>28,800,000 VND                                                                                                    | ai khoả<br>và bấr<br>và bấr |
| Chọ<br>chu<br>mới<br>Tiếp<br>9:41<br>C<br>Transfe<br>accoun<br>Please sele<br>to transfer<br>From                                                                              | n tài khoản đế<br>yển tiền vào tả<br>/nhận lãi suất<br>o tục<br>K PLUS Term Deposit<br>r funds into your ner<br>it<br>set an account and enter amo<br>into your new account.<br>C Updeted as of 9:<br>Salary Account<br>XXXXX 8888xXX<br>28,800,000 VND                                                                                                    | ai khoả<br>và bấr<br>và bấr |
| Chọ<br>chu<br>mới<br>Tiếp<br>9:41<br>C<br>Transfe<br>accour<br>Please sele<br>to transfer<br>From<br>C<br>Mount<br>You have to                                                 | n tài khoản đế<br>yển tiền vào tả<br>/nhận lãi suất<br>o tục<br>K PLUS Term Deposit<br>K PLUS Term Deposit<br>r funds into your ner<br>t<br>at an account and enter amo<br>into your new account.<br>D Updated as of 92<br>Salary Account<br>X28,800,000 VND                                                                                                    | ài khoả<br>và bấr<br>và bấr |
| Chọ<br>chuy<br>mới<br>Tiếp<br>9:41<br>C<br>Transfe<br>accoun<br>Please sele<br>to transfer<br>From<br>C<br>Amount<br>You have to<br>Amount                                     | n tài khoản đế<br>yển tiền vào tả<br>/nhận lãi suất<br>o tục<br>« REUS Term Deposit<br>r funds into your ner<br>t<br>set an account and enter amo<br>into your new account.<br>D Updated as of ?<br>Salary Account<br>xxxxx8888xx<br>28,800,000 VND                                                                                                    | ai khoả<br>và bấr<br>và bấr |
| Chọ<br>chuy<br>mới<br>Tiếp<br>9:41<br>C<br>Transfe<br>accour<br>Please sele<br>to transfer<br>From<br>Courtante<br>You have to<br>Amount                                       | n tài khoản đế<br>yển tiền vào tả<br>/nhận lãi suất<br>o tục<br>                                                                                                    | ài khoả<br>và bấr<br>và bấr |
| Chọ<br>chuy<br>mới<br>Tiếp<br>9:41<br>C<br>Transfe<br>accoun<br>Please sele<br>to transfer<br>From<br>Amount<br>You have to<br>Amount                                          | n tài khoản đế<br>yển tiền vào tả<br>/nhận lãi suất<br>o tục<br>/rite suất<br>KPLUS Term Deposit<br>transfer at least 1,000,000 VND<br>transfer at least 1,000,000 VND                                                                                                    | ài khoả<br>và bấr<br>và bấr |
| Chọ<br>chuy<br>mới<br>Tiếp<br>9:41<br><<br>Transfe<br>accoun<br>Please sele<br>to transfer<br>From<br>From<br>Mount<br>You have to<br>Amount<br>Note : The ben<br>this occount | n tài khoản đế<br>yển tiền vào tả<br>/nhận lãi suất<br>o tục<br>/nhận lãi suất<br>/nhận lãi suất | Ai khoả<br>Và bấr<br>Và bấr |
| Chọ<br>chuy<br>mới<br>Tiếp<br>9:41<br>C<br>Transfe<br>accoun<br>Please sele<br>to transfer<br>From<br>Count<br>You have to<br>Amount<br>Note : The ben<br>this account         | n tài khoản đế<br>yển tiền vào tả<br>/nhận lãi suất<br>o tục<br>/rite<br>KPLUS Term Deposit<br>Ar funds into your new<br>account and enter amo<br>into your new account.<br>Dupdated as of 9:<br>Salary Account<br>28,800,000 VND                                                                                                    | ai khoả<br>và bấi<br>và bấi |
| Chọ<br>chuy<br>mới<br>Tiếp<br>9:41<br>C<br>Transfe<br>account<br>Please sele<br>to transfer<br>From<br>You have to<br>Amount<br>You have to<br>Amount:                         | n tài khoản đế<br>yển tiền vào tả<br>/nhận lãi suất<br>b tục<br>K PLUS Term Deposit<br>r funds into your ner<br>it<br>set an account and enter amo<br>into your new account.<br>P Updated as of 9:<br>Salary Account<br>XXXXX8888XXX<br>28,000,000 VND<br>transfer at least 1,000,000 VND                                                                                                    | ai khoả<br>và bấi<br>và bấi |
| Chọ<br>chu<br>mới<br>Tiếp<br>9:41<br>C<br>Transfe<br>account<br>Please sele<br>to transfer<br>From<br>From<br>Mount<br>You have to<br>Amount<br>You have to                    | n tài khoản đế<br>yển tiền vào tả<br>/nhận lãi suất<br>o tục<br>K PLUS Term Deposit<br>r funds into your ner<br>t<br>act an account and enter amo<br>into your new account.<br>© Updated as of 92<br>Salary Account<br>x28,800,000 VND<br>transfer at least 1,000,000 VND<br>() vr<br>k wilt transfer the principle and interes                                                                                                    | ai khoả<br>và bấi<br>và bấi |

Vietnam
Hướng dẫn Mở tài khoản mới – Khách hàng K PLUS(2)
Mở Tiền gửi có kỳ hạn

![](_page_21_Picture_1.jpeg)

### | Hướng dẫn Mở tài khoản mới - Khách hàng K PLUS(3) Mở Tiền gửi có kỳ hạn

![](_page_22_Picture_2.jpeg)

![](_page_22_Picture_3.jpeg)

![](_page_22_Picture_4.jpeg)

### Ðăng ký khoản vay – Khách hàng mới (1)

Khách hàng chưa từng có tài khoản KBank có thể đăng ký sử dụng và mở tài khoản qua K PLUS Vietnam, đồng thời cũng có thể đăng ký khoản vay theo các bước sau:

![](_page_23_Picture_3.jpeg)

Vietnam
Đăng ký khoản vay – Khách hàng mới (2)

| 9:41 all 🕆 🗖                                                                                                    | 9:41 .ul 🗢 💻                                                                                                    | 9:41                                                                                                    |
|----------------------------------------------------------------------------------------------------|----------------------------------------------------------------------------------------------------|----------------------------------------------------------------------------------------------------|
| < Verify Your Identity                                                                                                    | Verify Your Identity                                                                                                    | < Other Information                                                                                                    |
|                                                                                                    | Tako a Solfio                                                                                                    |                                                                                                    |
| Review your information                                                                                                    | lake a Settle                                                                                                    | Residence information                                                                                                    |
| We have pulled up this information from the<br>photos of your ID card. Please verify its<br>correctness.                                                                      |                                                                                                    | I'm not a U.S citizen, or a holder of<br>the U.S Green Card, or a U.S resid<br>for U.S tax purposes                                                                                                    |
|                                                                                                    |                                                                                                    | I am the beneficiary of the depose account                                                                                                    |
| Personal Information                                                                                                    |                                                                                                    | I am a Vietnamese citizen, and I a<br>not hold any other citizenships<br>elsewhere.                                                                                                    |
| Full name                                                                                                    | Why are we asking for your selfie?                                                                                                    | I am a Vietnamese resident who<br>not been residing overseas for a                                                                                                    |
| TRAN VU NGUYEN                                                                                                    | We will check your ID card against a selfie of<br>you, so we can be sure that all accounts are                                                                                                    | period of longer than 12 months                                                                                                    |
| ID number<br>001055000112                                                                                                    | legiminate and not fraudulent.                                                                                                    |                                                                                                    |
| Issue date 01/01/2018                                                                                                    |                                                                                                    |                                                                                                    |
| Expiration date                                                                                                    |                                                                                                    |                                                                                                    |
| 01/01/2022                                                                                                    |                                                                                                    |                                                                                                    |
| 01/01/2022<br>Gender                                                                                                    | Take Selfie                                                                                                    | Next                                                                                                    |
| 01/01/2022<br>Gender                                                                                                    | Take Selfie                                                                                                    | Next                                                                                                    |
| 01/01/2022<br>Gender<br>Nhập thông tin bổ                                                                                                    | Take Selfie<br>11 Nhập Email                                                                                                    | Next<br>12 Nhập mã OTP nhậ<br>Email                                                                                                    |
| 01/01/2022<br>Gender<br>Nhập thông tin bổ<br>sung                                                                                                    | Take Selfie  Nhập Email  9:41                                                                                                    | Next<br>Nhập mã OTP nhậ<br>Email                                                                                                    |
| 01/01/2022<br>Gender<br>Nhập thông tin bổ<br>sung<br>9:41 ul ♥ =<br>Other Information                                                                                         | Take Selfie<br>11 Nhập Email<br>9:41 al ? ■<br>✓ Other Information                                                                                                    | Next<br>Nhập mã OTP nhậ<br>Email<br>9:41<br>Confirm your email                                                                                                    |
| 01/01/2022<br>Gender<br>Nhập thông tin bổ<br>sung<br>9:41                                                                                                    | Take Setfie       11       Nhập Email       9:41       Image: Setfie       Other Information                                                                                                    | Next<br>Nhập mã OTP nhậ<br>Email<br>9:41<br>Confirm your email<br>Enter verification code                                                                                                    |
| 01/01/2022<br>Gender<br>Nhập thông tin bổ<br>sung<br>9:41I ♥ ■<br>Other Information                                                                                           | Take Selfie       In Nhập Email       9:41       Imail @       Other Information       Email and phone number                                                                                                    | Next<br>Nhập mã OTP nhậ Email<br>9:41 Confirm your email Enter verification code We have sent the code to your email address travunguege/email com                                                                                                    |
| 01/01/2022<br>Gender<br>Nhập thông tin bổ<br>sung<br>9:41 at € =<br>Other Information<br>Employment                                                                           | Take Selfie         Image: Selfie         Image: Selfie         9:41         Image: Selfie         Other Information         Email and phone number         Explain the significance of the Email and Phone         Number | Next<br>Nhập mã OTP nhậ<br>Email<br>9:41<br>Confirm your email<br>Enter verification code<br>We have sent the code to your email address tranvunguyen@gmail.com.<br>Bef acede: 02011                                                                                                    |
| 01/01/2022<br>Gender<br>Nhập thông tin bổ<br>sung<br>9:41 I ♥ =<br>♦ Other Information<br>Employment<br>Source of income<br>Employment ↓                                      | Take Selfie     Image: Description of the significance of the Email and Phone Number     Expedia                                                                                                    | Next<br>Nhập mã OTP nhậ<br>Bracil<br>9:41 Confirm your email<br>Confirm your email<br>Het verification code<br>We have sent the code to your email address tranvunguyen@gmail.com.<br>Ref code: OXYU<br>Verification code                                                                                                    |
| 01/01/2022<br>Gender<br>Nhập thông tin bổ<br>sung<br>9:41 ••• • • • • • • • • • • • • • • • • •                                                                               | Take Selfie         1         Nhập Email         9:41         Other Information         Email and phone number         Explain the significance of the Email and Phone Numbar         Email         tranvunguyen@gmail.com | Next<br>Nhập mã OTP nhậ Email<br>9:41 ut Confirm your email<br>Enter verification code<br>We have sent the code to your email address tranvunguyen@gmail.com.<br>Ref code: 0XYU<br>Verification code<br>ACB45678                                                                                                    |
| 01/01/2022<br>Gender<br>Nhập thông tin bổ<br>sung<br>9:41                                                                                                    | Take Selfie     1     9:41     9:41     • Other Information     Email and phone number     Explain the significance of the Email and Phone     Number     Email   tranvunguyen@gmail.com   Mobile Number                   | Next  Next Next |
| 01/01/2022<br>Gender<br>Nhập thông tin bổ<br>sung<br>9:41 al C<br>Other Information<br>Employment<br>Source of income<br>Employment<br>Country of source of income<br>Vietnam | Image: Selfie                                                                                                    | Next  Next Next                                           |
| 01/01/2022<br>Gender                                                                                                    | Image: Selfie                                                                                                    | Next                                                                                                    |

ABC Accountancy

### Ðăng ký khoản vay – Khách hàng mới (3)

![](_page_25_Picture_2.jpeg)

### Ðăng ký khoản vay – Khách hàng mới (4)

![](_page_26_Picture_2.jpeg)

#### 19) Nhập số tiền và kỳ hạn vay 20

| 9:41                              |                                                          | -ul ≎ ■                              |  |  |
|-----------------------------------|----------------------------------------------------------|--------------------------------------|--|--|
| <                                 | Loan Request                                             |                                      |  |  |
| KBank B                           | KBank Biz Loan                                           |                                      |  |  |
| This loan is f                    | or household busine                                      | esses.                               |  |  |
| Select Amo                        | ount and Tenor                                           |                                      |  |  |
| Loan Amou                         | nt                                                       |                                      |  |  |
| -                                 | 300,000,000                                              | +                                    |  |  |
| ÷                                 |                                                          |                                      |  |  |
| 10,000,000 V                      | ND 100                                                   | 0,000,000 VND                        |  |  |
| Number of I                       | Monthly Payments                                         |                                      |  |  |
| -                                 | 36                                                       | +                                    |  |  |
|                                   |                                                          |                                      |  |  |
| 12 Months                         |                                                          | 36 Months                            |  |  |
| Estimated                         | Estimated Monthly Payments                               |                                      |  |  |
| Month                             | y payment (interest in                                   | cluded)                              |  |  |
| 8                                 | 3,400,000 VN                                             | D                                    |  |  |
| ×                                 | ‡ Calculate Payme                                        | nt                                   |  |  |
| Note: The abov<br>deviations base | e calculation might be su<br>d on factors that affect ye | bject to slight<br>our credit score, |  |  |

Nhập thông tin

| 9:41               |               |        |
|--------------------|---------------|--------|
| < Loc              | an Request    |        |
| Other Informatio   | on            |        |
| Education          |               |        |
| Bachelor's degr    | ee            | $\sim$ |
| Office phone num   | ber           |        |
| 02-888-8888        |               |        |
| Total monthly inco | ome           |        |
| 80,000,000         |               | VND    |
| Shop Name          |               |        |
| ABC Beduty         |               |        |
| Type of Business   |               |        |
| Beauty and Pers    | onal Care     | ~      |
| Average Monthly R  | levenue       |        |
| 15,000,000         |               | VND    |
| How Long You've    | e Been in Bus | iness  |
| Years              | Months        |        |
| 5                  | 4             |        |

#### Nhập số tài khoản để nhận giải ngân

| 9:41                                                                                   | <b>■</b> \$ In.                                                                              |
|----------------------------------------------------------------------------------------|----------------------------------------------------------------------------------------------|
| < Loa                                                                                  | in Request                                                                                   |
| Select accou                                                                           | unt for                                                                                      |
| disbursemer                                                                            | nt                                                                                           |
| To provide you with<br>agree and consent<br>transfer the disbur<br>Online accont to th | n seamless service, you<br>KBank to real time<br>sement from your K PLUS<br>he account below |
| То                                                                                     |                                                                                              |
| BIDV BIDV                                                                              | $\checkmark$                                                                                 |
| Details                                                                                |                                                                                              |
| Account Number:                                                                        | 123456789012                                                                                 |
|                                                                                        |                                                                                              |
|                                                                                        |                                                                                              |
|                                                                                        | Next                                                                                         |
|                                                                                        |                                                                                              |

![](_page_26_Picture_10.jpeg)

![](_page_26_Picture_11.jpeg)

#### Kê khai tình hình sử dung 21 vốn vay bằng hóa đơn

| < Loan Request                                        |                     |
|-------------------------------------------------------|---------------------|
| Invoice Self-Declaratio                               | n                   |
| Please declare loan usage equal or than loan request. | <sup>,</sup> higher |
| Invoice 1                                             | Reset               |
| Loan Objective                                        |                     |
| Open second branch                                    |                     |
| Loan Usage Amount                                     |                     |
| 80,000,000                                            | VND                 |
| Payee Name                                            |                     |
| ABC Construction                                      |                     |
| Payment Date                                          |                     |
| 01/07/2022                                            | <b>—</b>            |
| Invoice 2 (Optional)                                  | Reset               |
| Loan Objective                                        |                     |
| Loan Usage Amount                                     | VND                 |

![](_page_26_Picture_14.jpeg)

![](_page_26_Picture_15.jpeg)

## Ðăng ký khoản vay – Khách hàng mới (5)

![](_page_27_Picture_2.jpeg)

### Ðăng ký khoản vay – Khách hàng mới (6)

![](_page_28_Picture_2.jpeg)

29 Kiểm tra kết quả phê duyệt khoản vay

| 9:41                                                                                                    | <b>■</b> ≎ III.             |
|----------------------------------------------------------------------------------------------------|-----------------------------|
| K+ Vietnam                                                                                                    | ද <b>ී</b>                  |
| Annoucements                                                                                                    |                             |
| Scheduled Maintene<br>Will be effective 25 April<br>(12:00-4:30 AM)                                                                        | 2021                        |
| Quick Banking                                                                                                    |                             |
|                                                                                                    |                             |
| Transfer Bi<br>Payr                                                                                                    | ill Account<br>nent History |
| Feeds                                                                                                    |                             |
| Loan Disbursed!<br>Congratulations! Your KBa<br>Biz Loan application has<br>been approved.<br>500,000,000 VND<br>Accept Loan by 3 Apr 2022 | nk.                         |
| Hello, Trần!<br>Got 30 seconds? Let us tak                                                                                                 | e S                         |
| A → Banking                                                                                                    | CR Settings                 |

# K + Vietnam I Đăng ký khoản vay − Khách hàng K PLUS(1)

Khách hàng có tài khoản KBank và ứng dụng K PLUS Việt Nam, có thể đăng ký theo các bước sau.

![](_page_29_Picture_2.jpeg)

4

Kiểm tra lại thông tin

![](_page_29_Picture_5.jpeg)

![](_page_29_Picture_6.jpeg)

![](_page_29_Picture_7.jpeg)

![](_page_29_Picture_8.jpeg)

![](_page_29_Picture_9.jpeg)

### Ðăng ký khoản vay – Khách hàng K PLUS(2)

![](_page_30_Picture_2.jpeg)

![](_page_30_Picture_3.jpeg)

#### 8 Kê khai tình hình sử dụng vốn vay bằng hóa đơn

| 9:41                   |                                      | .ul 🗢 🗖      |
|------------------------|--------------------------------------|--------------|
| <                      | Loan Request                         |              |
| Invoic                 | e Self-Declara                       | ition        |
| Please de<br>than loar | eclare loan usage eque<br>n request. | al or higher |
| Invoice                | 1                                    | Reset        |
| Loan Ob                | jective                              |              |
| Open s                 | econd branch                         |              |
| Loan Us                | age Amount                           |              |
| 80,000                 | ,000                                 | VND          |
| Payee N                | ame                                  |              |
| ABC Co                 | onstruction                          |              |
| Paymen                 | t Date                               |              |
| 01/07/                 | 2022                                 |              |
| Invoice 2              | 2 (Optional)                         | Reset        |
| Loan O                 | bjective                             |              |
| Loan U                 | sage Amount                          | VND          |

#### Nhập mã OTP để ký Hợp đồng vay

![](_page_30_Picture_7.jpeg)

![](_page_30_Picture_8.jpeg)

| 9:41             |                   | ալ 🗢 🖿 |
|------------------|-------------------|--------|
| < г              | .oan Request      |        |
| Other Informa    | tion              |        |
| Education        |                   |        |
| Bachelor's de    | gree              | $\sim$ |
| Office phone nu  | mber              |        |
| 02-888-8888      |                   |        |
| Total monthly in | ncome             |        |
| 80,000,000       |                   | VND    |
| Shop Name        | mation            |        |
| ABC Beauty       |                   |        |
| Type of Busines  | S                 |        |
| Beauty and Pe    | ersonal Care      | ~      |
| Average Monthl   | y Revenue         |        |
| 15,000,000       |                   | VND    |
| How Long You     | 've Been in Busir | ness   |
| Years            | Months            |        |
| 5                | A                 | _      |

![](_page_30_Picture_10.jpeg)

### Ðăng ký khoản vay – Khách hàng K PLUS(3)

(B-1) Nền tảng không

13

9:41

![](_page_31_Picture_2.jpeg)

(A) Nền tảng của Đối tác,

![](_page_31_Picture_3.jpeg)

🕒 Upload Documents

Upload Later

![](_page_31_Picture_4.jpeg)

(B-2) Chon "Gửi tài liêu"

#### 4 Chờ phê duyệt

![](_page_31_Picture_6.jpeg)

#### Kiểm tra kết quả phê duyệt khoản vay

![](_page_31_Picture_8.jpeg)

## K+ Vietnam Khoản vay của tôi (KBank Biz Loan)

Xem chi tiết khoản vay của bạn: số tiền được phê duyệt, trả góp, lãi suất và đến hạn.

![](_page_32_Picture_2.jpeg)

4

#### (A) <u>Khoản vay được giải</u> <u>ngân bởi KBank,</u> xem chi tiết khoản vay

![](_page_32_Picture_5.jpeg)

![](_page_32_Picture_6.jpeg)

(B) <u>Khoản vay được giải ngân</u> <u>bởi KBank và ngân hàng khác,</u> xem chi tiết khoản vay

| 9:41                                                                                                    | .al 🗢 🕳                                                             |
|----------------------------------------------------------------------------------------------------|---------------------------------------------------------------------|
| < Loan                                                                                                    | Details                                                             |
| KBank Biz Loai                                                                                                    | n                                                                   |
| Loan activity gets updat<br>business hours.                                                                                          | ed on business days on                                              |
| Loan Account Number<br>100000000222                                                                                                  | Updated as of<br>8:00 PM, 23 Jul 2022                               |
| Repayment                                                                                                    |                                                                     |
| Repayment account:<br>Outstanding balance:<br>Next payment amount<br>Overdue amount:<br>Next due date:<br>Loan repaid:<br>20% Repaid | 123456789012<br>8,000 VND<br>0 VND<br>5 Aug 2022<br>2,000 VND (20%) |
|                                                                                                    | 10,000                                                              |
| Loan Details                                                                                                    | ~                                                                   |
| Monthly installments:<br>Payment date:<br>Approved amount:<br>Interest rate:                                                         | 1,000 VND<br>The 5th of every month<br>10,000 VND<br>18,50%         |
| Loan Proportion                                                                                                    |                                                                     |
| KBank<br>80% of appro<br>Approved amount:                                                                                            | wed amount<br>80,000,000 VND                                        |
| Agribank<br>20% of appro                                                                                                    | ved amount                                                          |
| Approved amount:                                                                                                    | 20,000,000 VND                                                      |
| 3                                                                                                    | C                                                                   |
| Loan History                                                                                                    | Contact Us                                                          |

![](_page_32_Picture_9.jpeg)

#### 5 Xem lịch sử vay

| ory<br>business days on<br>Updated as of<br>8:00 PM, 23 Jul 2022 |
|------------------------------------------------------------------|
| Dusiness days on<br>Updated as of<br>8:00 PM, 23 Jul 2022        |
| Updated as o<br>B:00 PM, 23 Jul 2022                             |
| Updated as o<br>8:00 PM, 23 Jul 2022                             |
| .00,000,000 VND                                                  |
| 100,000,000 VND                                                  |
|                                                                  |
|                                                                  |
| 00,000,000 VND                                                   |
|                                                                  |
| 8,800,000 VND                                                    |
|                                                                  |
|                                                                  |

![](_page_33_Picture_0.jpeg)